## 1 Základní informace

Podpisový certifikát je veřejný šifrovací líč, který vydává Certifikační autorita EET. Certifikát musí být instalován do pokladny - slouží k podepisování transakcí.

Certifikáty pro EET se vydávají s platností na 3 roky. Certifikát nelze nijak obnovit nebo prodloužit jeho platnost. Je tedy důležité hlídat jeho expiraci (čas vypršení platnosti) a včas vygenerovat a nainstalovat nový certifikát ještě před ukončením platnosti starého.

# 2 Jak poznám, že certifikát již neplatí?

Zjistit, že certifikát, který je nainstalovaný v pokladně, již neplatí, je ta nejhorší možnost a je dobré ji včas předejít. Vyprší-li platnost nainstalovaného certifikátu, není možné odesílat transakce do evidence EET! Server EET všechny záznamy vrací s nepropustnou chybou jako neplatné.

Pokladna začne na konci každé transakce zobrazovat na displeji hlášku E151 EET chyba.

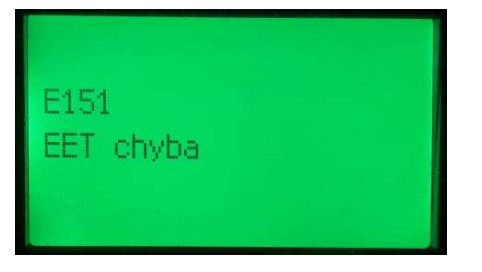

Na účtence je vytištěn text **!! CHYBA EET !!** s popisem chyby **(4) Neplatný podpis SOAP zpravy**. Pokladna provede automaticky operaci **ZRUŠENÁ TRANSAKCE**. Takovéto transakce jsou uloženy ve webovém rozhraní jako chybné. Jsou tedy neplatné a je logické, že nedojde k nějakému jejich opakovanému odeslání. Tyto transakce samozřejmě ani nejsou započítané do obratu na pokladně.

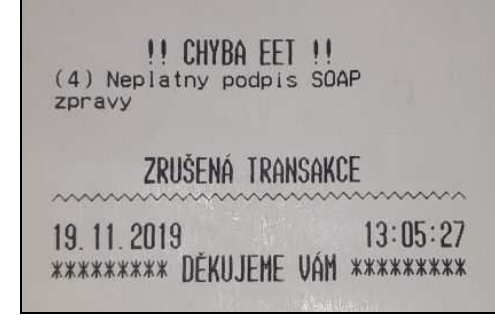

# 3 Jak zjistit platnost certifikátu?

Platnost certifikátu lze zjistit dvojím způsobem:

- 1) Z webového rozhraní pokladny. Tento způsob funguje vždy.
- 2) Výpisem z pokladny ručně. Tento způsob je možné použít jen na aktualizované pokladně.

#### 3.1 Platnost certifikátu – webové rozhraní

Připojte se do webového rozhraní pokladny. To lze udělat dvojím způsobem:

- 1) V lokální síti kabelem či přes wifi.
- 2) V nové aplikaci OLP, pro registrovanou pokladnu jednoduše vzdáleně přes Internet.

Zvolte Menu – EET. Zobrazí se formulář, v horní části je rámeček **Certifikát**, kde jsou vypsány vlastnosti certifikátu. Důležitý je údaj **Platný do:**.

| Certifikát         |                                                  |
|--------------------|--------------------------------------------------|
| Vydavatel:         | Česká Republika – Generální finanční ředitelství |
| Jméno certifikátu: | EET CA 1 Playground                              |
| Jméno:             | None                                             |
| Subjekt:           | CZ00000019                                       |
| Platný od:         | 30.09.2016 09:03:59                              |
| Platný do:         | 30.09.2019 09:03:59                              |

Na obrázku je příklad certifikátu, který již expiroval, platný do 30.09.2019. Je nutné instalovat nový.

### 3.2 Platnost certifikátu – tisk na pokladně

Tento způsob lze použít, jen je-li firmware pokladny aktualizován minimálně na verzi 3.50.0 a webové rozhraní minimálně na verzi 2.3.1. V režimu X se spustí krátký výpis s informací o certifikátu.

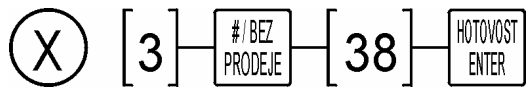

Pokladna vytiskne účtenku:

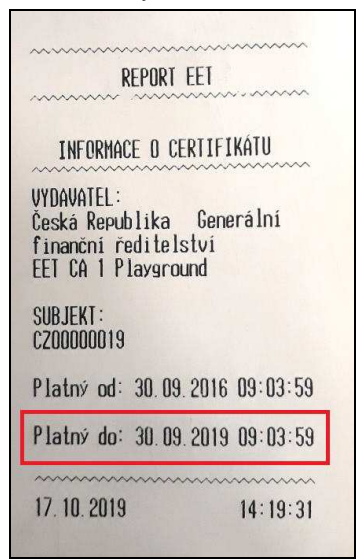

## 4 Instalace certifikátu

Na stránkách Finanční správy si provozovatel vygeneruje a stáhne nový certifikát (soubor s příponou .p12). Instalace je možná jen ve webovém rozhrní pokladny. Instalaci je možné prodádět kdykoliv během dne za provozu pokladny, operace neznamená žádné omezení pro prodej, vymazání nějakých dat apod.

| V Menu – EET u položky | Vyber certifikát klikněte na | tlačítko [Vybrat soubor]. |
|------------------------|------------------------------|---------------------------|
|------------------------|------------------------------|---------------------------|

| Režim EET:                   | EET komunikace                   |   |
|------------------------------|----------------------------------|---|
| Drawlind FED                 | Testeurof measted (also meaned)  |   |
| Prostredi EE I.              | restovaci prostredi (playground) | × |
| E-mail: *                    | valis@novumglobal.eu             |   |
| Telefon:                     |                                  |   |
| DIČ: *                       | CZ00000019                       |   |
| Neplátce DPH:                |                                  |   |
| DIČ pověřujícího poplatníka: |                                  |   |
| Číslo provozovny: *          | 11                               |   |
| Číslo pokladny: *            | 1                                |   |
| Vyber certifikát:            | Vybrat soubor Soubor nevybrán    |   |
| Heslo Certifikátu:           |                                  |   |

Objeví se Průzkumník souborů, vyberte soubor podle vašeho umístění a klikněte na tlačítko [Otevřít]. Na obrázku je příklad instalace testovacího certifikátu na testovací prostředí EET (Playground).

| Pocitac )                                                                              | OS (C:)  Pokladna  Certifikat          | •   *1      | Prohledat: Certițikat    |
|----------------------------------------------------------------------------------------|----------------------------------------|-------------|--------------------------|
| Uspořádat 🔻 🛛 Nová slo                                                                 | žka                                    |             | E • 🗖 🔞                  |
| 🔆 Oblíbené položky                                                                     | Název položky                          | Datum zm    |                          |
| <ul> <li>2 Naposledy navštíver</li> <li>2 Plocha</li> <li>2 Stažené soubory</li> </ul> | EET_CA1_Playground-CZ00000019          | 8.8.2019 21 |                          |
| 💻 Plocha                                                                               |                                        |             | Náhled není k dispozici. |
|                                                                                        | 4 []                                   | ۲           |                          |
| <u>N</u> ázev                                                                          | souboru: EET_CA1_Playground-CZ00000019 | ÷           | Všechny soubory 🔹        |

V dalším poli zadejte Heslo certifikátu. Nezapomeňte kliknout na tlačítko [Uložit] dole na formuláři:

| Rozšířená nastavení |        |
|---------------------|--------|
|                     | Uložit |

Zkontrolujte v horní části v rámečku Certifikát nový údaj Platný do:

| Subjekt:   | CZ0000019           |
|------------|---------------------|
| Platný od: | 08.08.2019 19:23:42 |
| Platný do: | 08.08.2022 19:23:42 |

Je tam nový údaj data platnosti? Pokud ano, výborně!, zvládli jste nainstalovat nový certifikát!